## Computing

## Wie kann ich den Microsoft Office 2013-Lizenzschlüssel bzw. Product Key nachträglich bzw. erneut eingeben?

- Windows-**Start**-Button anklicken.
- Menü-Punkt Systemsteuerung Programme und Funktionen auswählen.
- Markieren Sie in der Liste mit allen installierten Programmen den Eintrag für die Microsoft Office-Installation (z.B. Microsoft Office Professional Plus 2013).
- Klicken Sie auf **Ändern** (befindet sich über der Liste, ggf. müssen Sie nun Ihr **Administratorkennwort** eingeben).
- Wählen Sie den Punkt Product Key eingeben aus und klicken Sie auf Weiter.
- Geben Sie im Textfeld in der Mitte Ihren **25-stelligen** Product Key ein.
- Wenn Sie nun auf **Weiter** klicken, wird der Lizenzschlüssel überprüft und das Produkt ggf. erfolgreich **registriert**.

Eindeutige ID: #1148 Verfasser: Christian Steiner Letzte Änderung: 2015-09-28 13:16